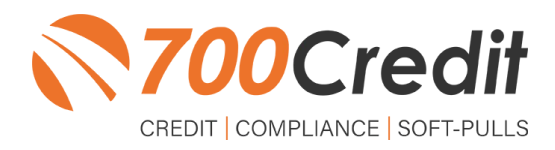

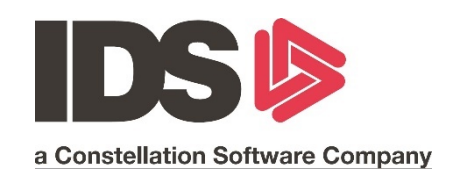

# **USER GUIDE**

# **NOVEMBER 2021**

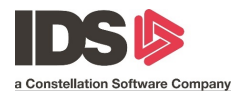

# **TABLE OF CONTENTS**

| Introduction                           |   |
|----------------------------------------|---|
| Welcome                                | 3 |
| Credit Reports                         | 3 |
| Red Flags                              | 3 |
| Out of Wallet Questions                | 3 |
| Risk-Based Pricing Notices             | 3 |
| Adverse Action                         | 4 |
| Introduction to QuickScreen            | 5 |
| Getting Started in IDS                 | 6 |
| Get Connected                          | 6 |
| Pull/View Credit and Prescreen Reports | 7 |
| Introduction to 700Dealer.com          |   |
| Viewing Your Leads                     |   |
| Managing Users                         |   |
| Creating a New User                    |   |

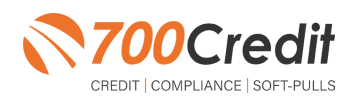

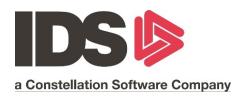

## Welcome to 700Credit!

700Credit is the leading provider of credit and compliance solutions for the automotive industry. Our products and services have evolved through the years, as we continually collect feedback from our clients around the country. Our singular focus on the automotive industry has allowed us to create solutions that are easy to use and best fit the needs of our dealer clients. Today we have over 14,500 direct dealer clients using our products and services across the US.

#### **Credit Reports**

We offer access to reports from the leading national credit companies, Experian, Equifax and TransUnion. Credit Reports contain information from credit grantors, courts, and collection agencies regarding the historical loans by the consumer. Credit Reports also include scores (FICO and Vantage), and public records such as judgments, liens, and bankruptcies. They also may include previous employers, addresses and other names used. All 700Credit clients receive their choice of report format, score, and ancillary products.

#### **Red Flags**

A Red Flag summary is provided with each report pulled, to alert you to information that appears to be genuine on the surface but may be questionable. These warning messages focus on high-risk applicants, social security numbers, driver's licenses, and addresses. Currently, there are more than 31 patterns for Red Flag alerts.

#### **Out of Wallet Questions**

Out of Wallet (OOW) questions are available for every applicant processed through the platform. When a Red Flag alert occurs, your dealership must validate the person's identity. OOW questions are available instantly, providing multiple choice questions that would be hard for an identity thief to answer. If the consumer answers most the questions correctly, their identity is verified, and the alert is automatically resolved, allowing you to proceed with the transaction.

#### **Risk-Based Pricing Notices**

Following the National Automobile Dealers Association (NADA) and National Independent Automobile Dealers Association (NIADA) recommendations, our solution uses the Exception Notice option, otherwise known as Model Form B-4 and Model Form B-5, for those instances where a score is not returned on the consumer.

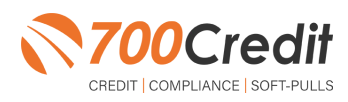

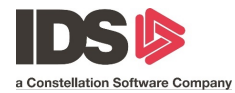

#### **Adverse Action Letters**

We have developed a base solution that follows industry best practice (and the best liability protection) to help keep you in compliance with federal and state laws and regulations. Our services can be tailored to fit your dealership's interpretation of the law and internal policies.

This guide will walk you through how to pull credit reports and run a prescreen (soft pull) from within your IDS platform. If you have any questions, please feel free to reach out to our support desk at: (866) 273-3848 or email us at: <a href="mailto:support@700Credit.com">support@700Credit.com</a>.

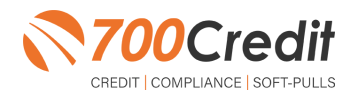

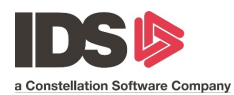

#### Introduction to QuickScreen

Welcome to 700Credit's QuickScreen credit soft pull/prescreen solution. QuickScreen has been seamlessly integrated into the Affinitive Quote platform, so it is easy to access, easy to use. In addition, since it is a soft-pull solution, you only need a consumer's name and address to pull their credit score and auto summary, with no adverse effect on their credit score.

QuickScreen gives you visibility into your customer's credit profile before you work a deal, so you can work the right deal, right away, saving time and preventing a potentially uncomfortable situation for your customer. QuickScreen can also help you provide the customer with a payment estimate based on the car they are interested in. In addition, knowing the customer's current car payment enables your team to have more meaningful budget conversation with the client, potentially shortening the sales process, getting you to the finish line faster.

# QuickScreen returns the following data to the user:

- > FICO Score
- > Available Revolving Credit
- > Auto Inquiries last 30 days
- > Summary of Auto Trade Lines Including:
  - Current Monthly Payment
  - Current Auto Loan Interest Rate
  - Remaining Balance / Payoff
  - Payment History
  - Months Remaining on Auto Loans

| esult: Const                             | imer Passed Quick                                    | Screen Criteria                                  | Score: 727 (Tie<br>Powered by TU: FICO / | er 1)<br>Auto 08            |
|------------------------------------------|------------------------------------------------------|--------------------------------------------------|------------------------------------------|-----------------------------|
| Consumer In                              | formation:                                           |                                                  |                                          |                             |
| Name:<br>Address:                        | John Doe<br>1234 Anystreet<br>Westville, MI 02345    |                                                  |                                          |                             |
| Auto Summa                               | ary:                                                 |                                                  |                                          |                             |
| Available Rev                            | olving Credit: \$3,88                                | 1.00                                             | Auto Inquiries last 3                    | days: 0                     |
| Auto Trade Li                            | ne 1                                                 |                                                  |                                          | <mark>8</mark> R            |
| Interest Rate:<br>6.47%<br>Percent Paid: | Original Amount:<br>\$12,886.00<br>Estimated Payoff: | Original Terms:<br>60 Months<br>Remaining Terms: | No of Late Payments:<br>0<br>Joint:      | Monthly Payment<br>\$252.00 |
| Loan Type:<br>Auto Loan                  | \$0.00                                               | O Months<br>Trade Status:<br>Closed              | NO<br>Trade Open Date:<br>11/11/2012     |                             |
| Auto Trade Li                            | ne 2                                                 |                                                  |                                          | <mark>S</mark> P            |
| Interest Rate:<br>4.66%                  | Original Amount:<br>\$16,045.00                      | Original Terms:<br>61 Months                     | No of Late Payments:<br>0                | Monthly Payment             |
| Percent Paid:<br>100%                    | Estimated Payoff:<br>\$0.00                          | Remaining Terms:<br>0 Months                     | Joint:<br>NO                             | \$290.00                    |
| Loan Type:<br>Auto Loan                  |                                                      | Trade Status:<br>Closed                          | Trade Open Date:<br>07/31/2011           |                             |
| Certificate S                            | tatus:                                               |                                                  |                                          |                             |
| Printed By:                              | N/A                                                  |                                                  |                                          |                             |
| Confirmed By:                            | N/A                                                  |                                                  |                                          | PRINT NOW                   |

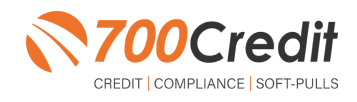

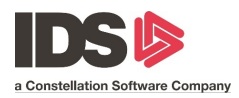

### **Getting Started in IDS**

#### **Get Connected**

Dealers will need to enter the login credentials provided by 700Credit before they can pull credit and prescreen.

To do that, click the set-up tab in the navigation bar and then select the "Credit Product" and/or "Prescreen" radio button.

Enter the specific username and password provided for the product selected.

Click the save icon in the topleft corner.

| A pop-up will appear that the  |
|--------------------------------|
| record was saved successfully. |
| Click "OK".                    |

| eponing Setup                  |   |  |  |  |
|--------------------------------|---|--|--|--|
| Location                       |   |  |  |  |
| SMC                            |   |  |  |  |
| Setup Information              |   |  |  |  |
| CREDIT PRODUCTS      PRESCREEN |   |  |  |  |
| 700Credit Account Name *       | 0 |  |  |  |
| 700Credit Account Password     | 0 |  |  |  |
|                                |   |  |  |  |
|                                |   |  |  |  |
|                                |   |  |  |  |
|                                |   |  |  |  |
|                                |   |  |  |  |
|                                |   |  |  |  |
|                                |   |  |  |  |
|                                |   |  |  |  |
|                                |   |  |  |  |
|                                |   |  |  |  |
|                                |   |  |  |  |

| Credit Inquiry - SMC - SUNSET MARINE |                            | - 0 × |
|--------------------------------------|----------------------------|-------|
| File Edit Help                       |                            |       |
| <b>X</b> X S O                       |                            |       |
| Reporting Setup                      |                            |       |
| Location                             |                            |       |
| SMC                                  |                            |       |
|                                      |                            |       |
| Setup Information                    |                            |       |
| CREDIT PRODUCTS      PRESCREEN       |                            |       |
| 700Credit Account Name * ids         |                            |       |
| 2000 with Assessed Descended &       |                            |       |
| 700Credit Account Password           |                            |       |
|                                      | Credit Inquiry ×           |       |
|                                      |                            |       |
|                                      | Consul an und aussessfully |       |
|                                      |                            |       |
|                                      |                            |       |
|                                      | OK                         |       |
|                                      |                            |       |
|                                      |                            |       |
|                                      |                            |       |
|                                      |                            |       |
|                                      |                            |       |
|                                      |                            |       |
|                                      |                            |       |
|                                      |                            |       |
|                                      |                            |       |
|                                      |                            |       |

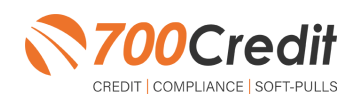

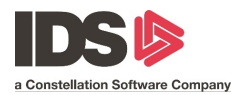

#### **Pulling Credit and Prescreen Reports**

Dealers will begin on the IDS platform dashboard. Click "Sales" in the top navigation bar on the dashboard home page.

Click "Launch Credit Inquiry" in the left-panel navigation bar.

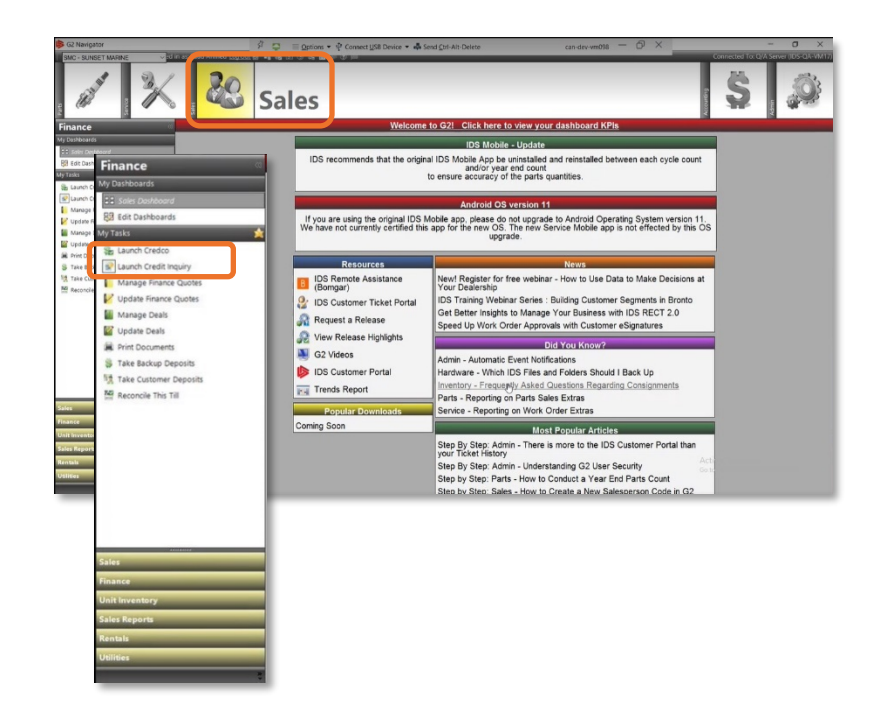

Note: If the dealer has not registered for 700Credit, or entered an incorrect username and password, this pop-up window will appear.

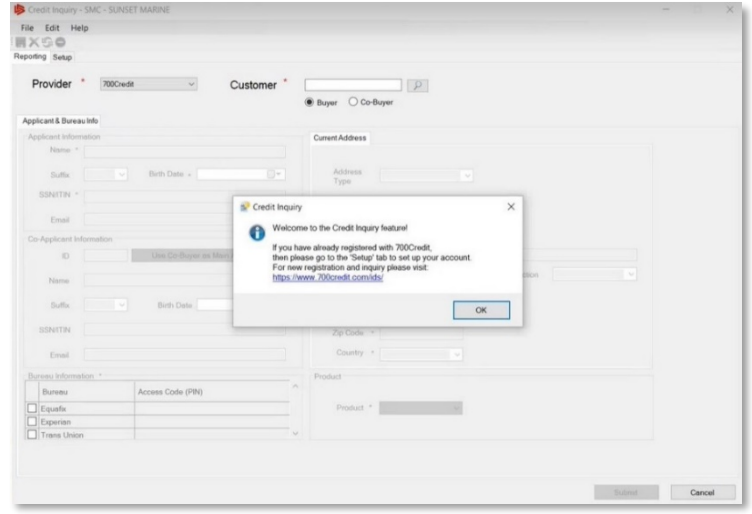

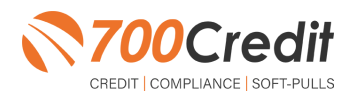

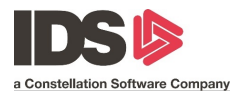

Click on the **"Reporting**" tab in the top-left corner of the pop-up.

To search a customer, start with choosing "Buyer" or "Co-Buyer".

If the dealer knows the customer's IDS-generated number, they may type it in to the "**Customer**" form fill, and their information will autopopulate the form.

If the dealer does not know the customer's specific number, they may click on the search  $\wp$  icon circled to the left.

| Provider        | * 700Cre  | edit ~            | Customer *     |                  | 2 |           |  |
|-----------------|-----------|-------------------|----------------|------------------|---|-----------|--|
| policant & Rure | au Info   |                   |                | Buyer O Co-Buyer |   |           |  |
| Applicant Infor | mation    |                   |                | Current Address  | B |           |  |
| Name *          |           |                   |                |                  |   |           |  |
| Suffix          |           | Birth Date +      |                | Address          |   |           |  |
| SSN/TIN ·       |           |                   |                | туре             |   |           |  |
|                 |           |                   |                | Ant              |   |           |  |
| Email           |           |                   |                | therefore        |   |           |  |
| Co-Applicant II | Mormation |                   |                | Preset Name      |   |           |  |
| 10              |           | Use Co-Buyer as N | tein Applicant | Street name      |   |           |  |
| Name            |           |                   |                | Street Type      |   | Direction |  |
| Suffix          |           | Birth Date        |                | City *           |   |           |  |
|                 |           |                   |                | Stale *          |   |           |  |
| SSN/TIN         |           |                   |                | Zip Code *       |   |           |  |
| Email           |           |                   |                | Country *        |   |           |  |
| Bureau Inform   | ation *   |                   |                | Product          |   |           |  |
| Bureau          |           | Access Code (PIN) |                |                  |   |           |  |
| Equatic         |           |                   |                | Product *        | 1 |           |  |
| Experian        |           |                   |                |                  |   |           |  |

A customer lookup pop-up window will appear. Dealers can search for customers in the search bar through various characteristics:

- Last Name
- Exact Match
- Phone Number (Last 4 Digits only)
- Unit License Number
- Unit VIN
- Bar Code
- Most Recently Viewed

Once the customer has been located in the system, click their name and press **"OK**".

| act Match Search - "" (0 matc                                                                                                    | ches found) |        |                                                  | No    | o Customers available for selection |
|----------------------------------------------------------------------------------------------------|-------------|--------|--------------------------------------------------|-------|-------------------------------------|
|                                                                                                    |             |        |                                                  |       |                                     |
|                                                                                                    |             |        |                                                  |       |                                     |
| Search for Existing Customers                                                                                                    | Search Text |        | Swipe Driver's License                           | Swipe |                                     |
| Search for Existing Customers<br>Dy Last Name (Sounds Like)<br>By Egact Match<br>Dy Ehone Number (Last 4 digits only)                                                                                                   | Search Text | Search | Swipe Drive's License                            | Swipe |                                     |
| Search for Existing Customers<br>(by Last Name (Rounds Like)<br>(by Egact Match<br>(by By Bone Number (Last 4 digits only)<br>(by Light License Number<br>(by Unit 1) (b) Sense 1                                       | Search Text | Search | Swipe Drive's License<br>O guipe Drive's License | Swipe | Queste New Customer                 |
| Search for Existing Customers<br>D By Lash Hame (Bounds Like)<br>B Dy Egact Match<br>D Dy Ebnos Number (Last 4 digits only)<br>D Dy License Number (<br>D Dy Unit XV)<br>D Dy Unit XV)<br>D Dy Unit XV<br>D Do Ren Cine | Search Tex  | Search | Swipe Driver's License                           | Swipe | Quale New Customer                  |

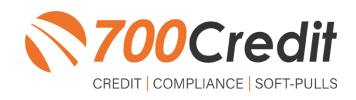

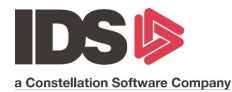

The consumer's information will then auto-populate into the form. From there, dealers can see the consumers information as well as run a credit report or prescreen.

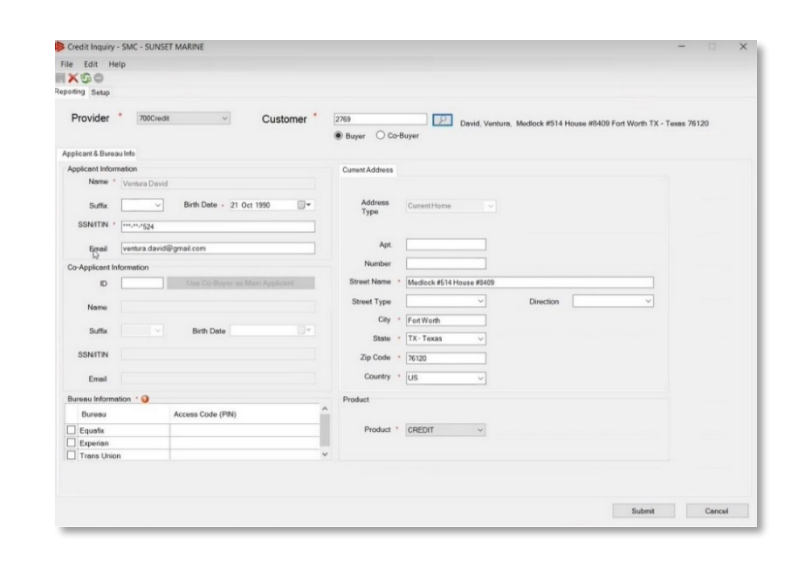

To run a credit report, or a prescreen on a customer, refer to the "**Product**" section" at the bottom-right of the pop-up window. Choose either "**Credit**" or "**Prescreen**" from the dropdown menu. Click "**Submit**" to run the report.

Note: In the case a dealer only wants to view the OFAC, ID Check or Red Flag report, they may choose one of those products as well for an individual report.

When requesting credit, a popup window will appear requesting the dealer to confirm the hard-pull for that customer. Click "Yes".

| File         Ends           Provider         * Non-exit         Customer         TP0           Provider         * Non-exit         * Beyer         Cochayer           Applicant 8 breacht         * Beyer         Cochayer           Applicant 8 breacht         * Beyer         Cochayer           Address         * Beyer         Cochayer           Some         > Beith Date         > 10 on 100 or 100 or 100                                                                                                    | Credit Inquiry - SI   | MC - SUNSET MARINE             |                    |                                                          | - 🗆 X               |
|----------------------------------------------------------------------------------------------------|-----------------------|--------------------------------|--------------------|----------------------------------------------------------|---------------------|
| Provide: * Nonext       Customer *       270       Devid: Venture: Medicuk 4934 House 89309 Foxt Works TX - Texas 29120         Applicant & Dorescho       Brayer       Co-Brayer         Applicant & Dorescho       Brayer       Co-Brayer         Applicant & Dorescho       Address       Immer * Venture David         Staff TA**       ************************************                                                                                                    | File Edit Help        |                                |                    |                                                          |                     |
| Provider * Internet Customer * Internet Construction Restrict Restrict Rest                         | IX SO                 |                                |                    |                                                          |                     |
| Provider         Image: Customer         Page         Denoit         Undersonand         Medical 46/34 House #8439 Foot Worth 7X - Tasse 78230           Applicant & Daress not         Image: Co-dupy         Co-dupy         Image: Co-dupy         Image:                                                                                                    | eporting Setup        |                                |                    |                                                          |                     |
| Aplant & Denes Infi<br>Applant & Denes Infi<br>New Verials Clear<br>Both TM + 1 100 100 Verials State Clear<br>Both TM + 1 100 100 Verials State Clear<br>Both TM + 1 100 100 Verials State Clear<br>Both TM + 1 100 100 Verials State Clear<br>Both TM + 1 100 100 Verials State Clear<br>State Denes State Clear<br>State Denes State Clear<br>State Denes Clear State Clear<br>State Denes Clear State Clear State Clear<br>State Denes Clear State Clear State | Provider *            | 700Credit                      | 2769<br>Buyer O Co | David, Ventura, Medlock #514 House #8409 Fort Wort-Buyer | th TX - Texas 76120 |
| Application       Constrained         New * Vesso Dand       Bith Date : 21 Ott 1980         Soft       Bith Date : 21 Ott 1980         Soft       Bith Date : 21 Ott 1980         Both Take : East       Interface : 4200         Configure in Monador       Name         Soft       Bith Date : 21 Ott 1980         Soft       Bith Date : 21 Ott 1980         Bith Date : 21 Ott 1980       Date : 21 Ott 1980         Detter : 2000 : 1980       Date : 21 Ott 1980         Detter : 2000 : 2000 : 21 Ott 1980       Date : 21 Ott 1980         Detter : 2000 : 2000 : 21 Ott 1980       Date : 21 Ott 1980                                                                                                    | Applicant & Bureau In | fo                             |                    |                                                          |                     |
| New vector Dated       Set No       SHATEN vector Dated       SHATEN vector Dated       SHATEN vector Dated       Co-Applicate Information       Co-Applicate Information       O       Set No       Substant vector Dated Information       Substant Vector Dated Information       Substant Vector Dated                                                                                                    | Applicant Informat    | on                             | Current Address    |                                                          |                     |
| Suffix       Exe ID Date       21 Oct 1990         SUFFIX                                                                                                    | Namo * V              | entura David                   |                    |                                                          |                     |
| Start/TN *       *       Apt         Examination       Apt       Number         O       Table Colleger an Man Application       Number         Start       Bit Colleger an Man Application       Direction         Start       Bit Colleger an Man Application       Or / * cat York         Start       Bit Colleger an Man Application       Or / * cat York         Start       Bit Colleger and Man Application       Or / * cat York         Start       Bit Colleger and Man Application       Or / * cat York         Start       Bit Colleger and Man Application       Or / * cat York         Start       Bit Colleger and Paper       Direction       Or / * cat York         Bit Colleger       Court + US       Court + US       Or / * cat York         Direction       Or / * cat York       Protect       Protect         Operation       Or / * Cat York       Protect       Protect         Operation       Protect       Protect       Protect       Protect         Protect       Protect       Protect       Protect       Protect       Protect       Protect       Protect       Protect       Protect       Protect       Protect       Protect       Protect       Protect       Protect       Protect       Pr                                                                                                    | Suffix                | ✓ Birth Date + 21 Oct 1990 □▼  | Address<br>Type    | Current Home                                             |                     |
| Enal       A4         Or       Use Cl: Buyerin MonAgetont         D       Use Cl: Buyerin MonAgetont         D       Use Cl: Buyerin MonAgetont         Suffix       Bith Date         Suffix       Bith Date         Dennis MonAgetont       Or * Faction         Direct Cl: Buyerin MonAgetont       Direct Suffix         Direct Cl: Buyerin MonAgetont       Direct Suffix         Direct Suffix       Direct Suffix         Direct Operation       Operation         Operation       Operation         Trans Union       V                                                                                                    | SSNITIN .             | ·····624                       |                    |                                                          |                     |
| Co-Agoda Menador     Number       Nome     Beet Rose       Soft     Beet Rose       Soft     Beet Rose       Borners Memader     Contry + 10       Rosen     Contry + 10       Prese Memader     Podet       Prese Memader     Podet       Podet     Contry + 10       Podet     Contry + 10       Podet     Contry + 10       Podet     Contry + 10       Podet     Contry + 10       Podet     Contry + 10       Podet     Contry + 10                                                                                                    | Email                 | entura david@gmail.com         | Apt.               |                                                          |                     |
| 0     Use Conference Manufagement       Nime     Beth Date       Suffix     Beth Date       Staffix     Beth Date       Sheren     Manufagement       Direction     Copy / Fait Ward       Direction     Copy / Fait Ward       Direction     C                                                                                                    | Co-Applicant Inform   | nation                         | Number             |                                                          |                     |
| Name         Opencion           Suffix         Beth Date           Suffix         Beth Date           SNITN         Coperation           Example         The result of comparison           Example         Access Code (PR)           Coperation         Contry + US           Coperation         Contry + US           Coperation         Coperation                                                                                                    | ID                    | Use Co-Buyer as Main Applicant | Street Name        | Mediock #514 House #8409                                 |                     |
| Note     Birth Date       Suith     Birth Date       SSNTIN     Enal       Enal     City * Function       Brench Montation *     City * Status       Operation     Podect       Product     City City City City City City City City                                                                                                    |                       |                                | Street Type        | V Direction                                              |                     |
| Suffe         Bittle Date           Status         Tax.           Status         Tax.           Email         Tax.           Base         Tax.           Email         Tax.           Departm         Operation           Experime         Access Code (PR)           Departm         Operation           Transe Union         V                                                                                                    | reamo                 |                                | City               | Port Worth                                               |                     |
| SNHTN         Ze Oolie * 112           Events Adversa Cele (PR)         Lis           Dependen         Podet           Option         Cele * 100           Trans Union         V                                                                                                    | Suffix                | Birth Date                     | State              | TX-Texas                                                 |                     |
| Enal Court / L/2 Court / L/2 C                         | SSNITIN               |                                | To Costs           |                                                          |                     |
| Enal Courty * Lis -  From Monation *  Exercise Access Ceds (PN)  Exercise  Courty * Lis -  Product  Product  Product  Configuration  Product  Configuration  Product  Configuration  Product  Configuration  Product  Configuration  Product  Configuration  Product  Configuration  Product  Configuration  Product  Configuration  Product  Configuration  Product  Configuration  Product  Configuration  Configuration  Configuration  Configuration  Configuration  Configuration  Product  Configuration  Configuration  Configuration  Product  Configuration  Configuration  Configurati                         |                       |                                | 2.p Cobe           | 76120                                                    |                     |
| Rumes Monation *  Breven Access Code (PN)  Cequation  Cequation  CodeCt  CodeCt  Code                          | Email                 |                                | Country            | US                                                       |                     |
| Bureau     Access Code (PR)       © lequet     ColeCont       © lequetan     ColeCont       © Tawes Uncon     ✓                                                                                                    | Bureau Information    | 1.5                            | Product            |                                                          |                     |
| © Equals                                                                                                    | Bureau                | Access Code (PIN)              |                    |                                                          |                     |
| □ Experision Unitient<br>□ Trains Unition  V Unitient  V Unitient                          | Equafix               |                                | Product            | CREDIT                                                   |                     |
| Trave Union                                                                                                    | Experian              |                                |                    | OFAC                                                     |                     |
|                                                                                                    | I I I rans Union      |                                |                    | PRESCREEN                                                |                     |
| Submit Cancel                                                                                                    |                       |                                | _                  | Sul                                                      | bmit Cancel         |

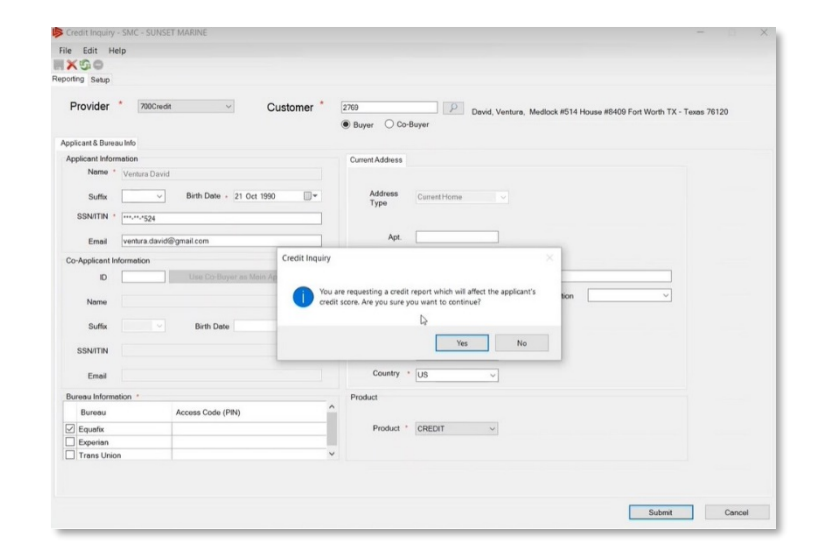

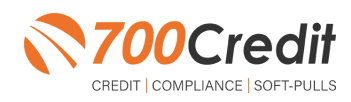

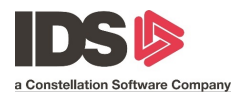

If the dealer holds the correct credentials, and the customer's information has been input correctly, the consumer's full credit report will now appear in a new browser window.

|                          |                                               | Identity                                     | Verification Report                                                               |                      |
|--------------------------|-----------------------------------------------|----------------------------------------------|-----------------------------------------------------------------------------------|----------------------|
| nput Name:<br>Address:   | VENTURA DAVID<br>514 MEDLOCK<br>FORT WORTH, T | x 76120                                      |                                                                                   |                      |
| Identity<br>/erification | Name: VENT<br>Red Flag So<br>Score Risk I     | URA DAVID<br>ore: 85<br>Level: Medium Risk 3 |                                                                                   | Status: Quiz Require |
| Se                       | ection                                        | Result                                       | Alert                                                                             | Next Steps           |
| » OFAC                   | 2                                             | Clear                                        |                                                                                   |                      |
| ► ID M                   | atch                                          | Alert                                        | Subject not found<br>Last Name: Not found<br>Address: Not found<br>SSN: Not found | IDV Qaiz             |
| ► Red F                  | lag Alerts                                    | Clear                                        |                                                                                   | -                    |
| > Synth                  | etic ID                                       | Synthet                                      | ic Fraud Detection now available (                                                | LICK TO ENROLL       |
| ≻ MLA                    | Search                                        | -                                            |                                                                                   | -                    |
| ▹ ID Ve                  | rification                                    | Incomplete                                   | Verification of ID Required                                                       | Verify ID            |
|                          | View Detail Rep                               | nt                                           | Ś                                                                                 | 700Credi             |

| EQUIFAX                                                                                                    | experian.                                                                         |            | TransUnion <sup>36)</sup> |
|----------------------------------------------------------------------------------------------------|-----------------------------------------------------------------------------------|------------|---------------------------|
| NA                                                                                                    | NA                                                                                |            | N/A                       |
|                                                                                                    | CREDIT REPORT                                                                     |            | -                         |
|                                                                                                    | EQUIFAX                                                                           |            |                           |
|                                                                                                    | Customer No: 155AN01823                                                           | Date:      | 10/26/2021                |
| Special Messages                                                                                                    |                                                                                   |            |                           |
| ndicator:Information From Inquiry Identified As P<br>DENTITYSCAN: Inquiry SSN has never been iss<br>DENTITYSCAN: Unlike the operation and the second | otentially Fraudulent or Misused - Report U<br>aed or was issued after June 2011. | navailable |                           |

To the right is an example of a QuickScreen report. In the case the dealer chose to run a prescreen report, this results page will pop-up in a new browser tab.

|                         | Qu                                                | ickScreen                    | Results                                  |                  |
|-------------------------|---------------------------------------------------|------------------------------|------------------------------------------|------------------|
| tesult: Cons            | umer Passed Quick                                 | Screen Criteria              | Score: 727 (Tie<br>Powered by TU: FICO ) | er 1)<br>Auto 08 |
| Consumer li             | nformation:                                       |                              |                                          |                  |
| Name:<br>Address:       | John Doe<br>1234 Anystreet<br>Westville, MI 02345 |                              |                                          |                  |
| Auto Summ               | ary:                                              |                              |                                          |                  |
| Available Rev           | olving Credit: \$3,88                             | 81.00                        | Auto Inquiries last 3                    | 0 days: 0        |
| Auto Trade Li           | ne 1                                              |                              |                                          | S R              |
| Interest Rate:<br>6.47% | Original Amount:<br>\$12,886.00                   | Original Terms:<br>60 Months | No of Late Payments:<br>0                | Monthly Payment  |
| Percent Paid:<br>100%   | Estimated Payoff:<br>\$0.00                       | Remaining Terms:<br>0 Months | Joint:<br>NO                             | φ252.00          |
| Loan Type:<br>Auto Loan |                                                   | Trade Status:<br>Closed      | Trade Open Date:<br>11/11/2012           |                  |
| Auto Trade Li           | ne 2                                              |                              |                                          | S P              |
| Interest Rate:<br>4.66% | Original Amount:<br>\$16,045.00                   | Original Terms:<br>61 Months | No of Late Payments:<br>0                | Monthly Payment  |
| Percent Paid:<br>100%   | Estimated Payoff:<br>\$0.00                       | Remaining Terms:<br>0 Months | Joint:<br>NO                             | φ230.00          |
| Loan Type:<br>Auto Loan |                                                   | Trade Status:<br>Closed      | Trade Open Date:<br>07/31/2011           |                  |
| Certificate S           | status:                                           |                              |                                          |                  |
| Printed By:             | N/A                                               |                              |                                          |                  |
| Confirmed By:           | N/A                                               |                              |                                          | PRINT NOW        |

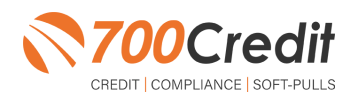

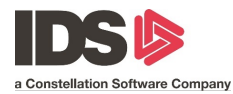

If the dealer does not hold the correct credentials, a pop-up will appear either prompting the dealer to set-up their account or visit a lead form for new registration.

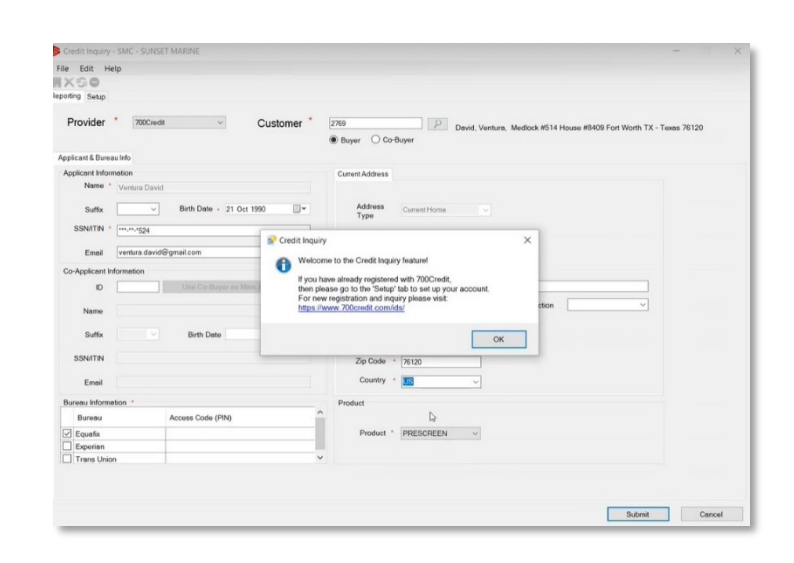

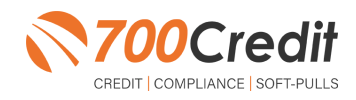

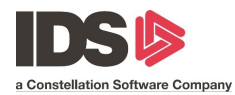

#### Introduction to 700Dealer.com

In addition to retrieving the prescreen results through the customer record in your CRM, you can log in to your 700dealer.com portal and see your customers prescreen results as shown below. Just click on the customer's name and you will be served up a window with their prescreen results as shown below.

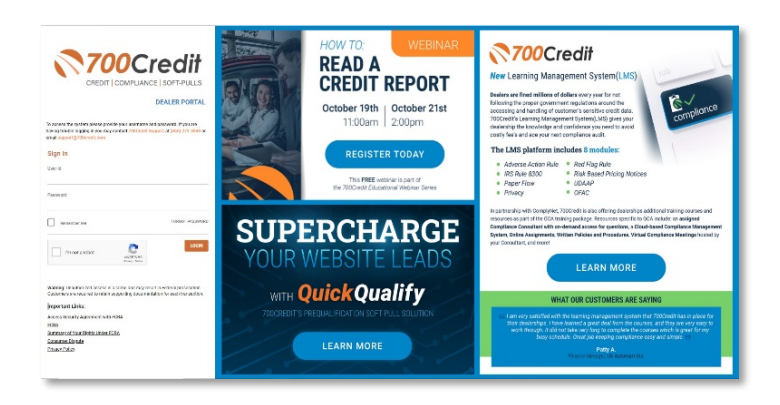

#### **Viewing Your Leads**

When you log in to 700Dealer.com, simply click on the **Applicant List** menu item in the left-hand column. You can select **Date Range** to view different timeframes, and to view just your QualiFi leads, select the **QS filter** as shown here:

| e Range : Last 30 D | lays T                      |                 |             |                        |                           | Bu                  | Ik Action 🔻 🛛 QS Filter         |
|---------------------|-----------------------------|-----------------|-------------|------------------------|---------------------------|---------------------|---------------------------------|
| <b>700</b> Cr       | edit                        |                 | User: Susan | 3urke  Account: Sloane | Automotive Group   Dealer | S All               | Product Videos Support          |
| Applicant   ist     | Date Range : Last 30 Days 🔻 |                 |             |                        | Bulk A                    | ction V QS Filter V | Search : sasburke               |
| Applicant List      | Applicant                   |                 |             |                        |                           |                     |                                 |
|                     | Applicant                   | Products        | Status      | Users                  | Dealer                    | Date                | Action                          |
|                     | GORA DIENG                  | QS (606) 📓 P    | Completed   | Ipuggi                 | bmw of devon              | 2/6/18 5:26 PM      | View Details Edit Submit Letter |
|                     | Sid Kirkpatrick             | <b>QS</b> (882) | Completed   | porscheaeqs            | porsche audi warr         | 2/6/18 2:20 PM      | View Details Edit Submit Letter |
|                     | Brad LaPlaca                | QS(NH)          | Completed   | sloanetoyaeqs          | sloane toyota of          | 2/5/18 6:54 PM      | View Details Edit Submit Letter |
|                     | Bobby Flecksteiner          | OS (725) SI ITP | Completed   | sloanetoyaeqs          | sloane toyota of          | 2/5/18 2:14 PM      | View Details Edit Submit Letter |
|                     | Zach Derstine               | <b>OS</b> (807) | Completed   | porscheaeqs            | porsche audi warr         | 2/4/18 3:09 PM      | View Details Edit Submit Letter |
|                     | Alexis Colon                | QS (PC)         | Completed   | sloanphilaeqs          | sloane toyota of          | 2/3/18 10:45 AM     | View Details Edit Submit Letter |
|                     | Steve McBeth                | QS (771)        | Completed   | porscheaeqs            | porsche audi warr         | 1/29/18 5:06 PM     | View Details Edit Submit Letter |
|                     |                             |                 |             |                        |                           |                     |                                 |
|                     |                             |                 |             |                        |                           |                     |                                 |
| Applicant List      |                             |                 |             |                        |                           |                     |                                 |
| New Applicant       | Add New                     |                 |             |                        |                           |                     |                                 |
| Compliance          | Applicant Details           |                 |             |                        |                           |                     |                                 |
| Usage Analysis      | Applicant History           |                 |             |                        |                           |                     |                                 |
| Administration      |                             |                 |             |                        |                           |                     |                                 |

You should have been sent your 700Dealer.com login credentials in one of our welcome emails to you. If you cannot locate your credentials, you may send us an email or give us a call at the following: Support: 866-273-3848 (Option 4) or email <a href="mailto:support@700credit.com">support@700credit.com</a>.

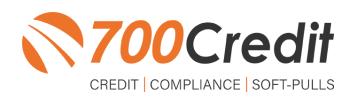

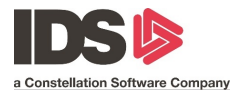

#### **Managing Users**

You can add, edit or delete users who have access to your customer, credit and lead information through the following process.

- 1. Log in to 700Dealer.com
- 2. Click on the "USERS" link in the left-hand navigation.
- 3. To EDIT a user's credentials, click the Edit link on the right.
- 4. To **DELETE** a user, click the Delete link on the right.
- 5. To Create a NEW user, click on the Copy link on the right.

| 👌 Administration                |          |                     |                            |              |              |        |                                   | Search       |       | Go                   |
|---------------------------------|----------|---------------------|----------------------------|--------------|--------------|--------|-----------------------------------|--------------|-------|----------------------|
| Account Profile                 | 1        | Hide Inactive       |                            |              |              |        |                                   |              |       |                      |
| Online Invoicing                |          | UserID              | Name                       | UserLevel    | UserType     | Status | Dealer                            | City         | State | Action               |
| Site security                   |          | cartercountydcjcudl | CU DL Interface            | Dealer User  | Gateway User | Active | Carter County Dodge Chrysler Jeep | Ardmore      | OK    | Edit   Delete   Copy |
| Dealers                         |          | cartercountydcjdc   | Elend Solutions Interface  | Dealer User  | Gateway User | Active | Carter County Dodge Chrysler Jeep | Ardmore      | ОК 🍙  | Edit   Doloto   Conv |
| Users                           |          | cartercountydcpq    | ElendSolutionsPQ Interface | Dealer User  | Gateway User | Active | Carter County Dodge Chrysler Jeep | Ardmore      | ОК    | Edit   Delete   Copy |
| USER LEVELS                     |          | cartercountyhyucudl | CU DL Interface            | Dealer User  | Gateway User | Active | Carter County Hyundai             | Ardmore      | ок 🖣  | Edit   Doloto   Conv |
| Data Access                     |          | cartercountyhyudc   | Elend Solutions Interface  | Dealer User  | Gateway User | Active | Carter County Hyundai             | Ardmore      | OK    | Edit   Delete   Copy |
| etters                          |          | cchyundaidcpq       | ElendSolutionsPQ Interface | Dealer User  | Gateway User | Active | Carter County Hyundai             | Ardmore      | OK    | Edit   Delete   Copy |
| Cradit Engine Manitor           |          | fchavez             | Frank Chavez               | Dealer Admin | ODE User     | Active | Carter County Dodge Chrysler Jeep | Ardmore      | OK    | Edit   Delete   Copy |
| UsedD Lasters                   |          | keystonechevycudl   | CU DL Interface            | Dealer User  | Gateway User | Active | Keystone Chevrolet                | Sand Springs | OK    | Edit   Delete   Copy |
| UsenD Lookup                    |          | keystonechevydrc    | Drive Centric Interface    | Dealer User  | Gateway User | Active | Keystone Chevrolet                | Sand Springs | OK    | Edit   Delete   Copy |
| Subcode Lookup                  |          | keystonegbg         | Gubagoo Interface          | Dealer User  | Gateway User | Active | Keystone Chevrolet                | Sand Springs | OK    | Edit   Delete   Copy |
| <sup>3</sup> opup<br>DAS Detail | <b>.</b> |                     |                            |              |              | 1 2    |                                   |              |       |                      |

When you click on **Edit**, you will be brought to a screen where you can make changes to the information.

| <ul> <li>User Information</li> </ul>      |                          |                                               |                             |                              |
|-------------------------------------------|--------------------------|-----------------------------------------------|-----------------------------|------------------------------|
| UserId:*                                  | Password:*               | RetypePassword:*                              | Password Pules              |                              |
| cartercountydcjcudl                       |                          | •••••                                         | Password must be at         | least 8 characters long      |
| First Name : *                            | Middle Name :            | Last Name :                                   | Parsword must contain       | n an unnercere character     |
| CU DL                                     |                          | Interface                                     | Password must contai        | n a lowercase character.     |
| Address :                                 |                          |                                               | Password must contai        | n a numeric character.       |
| 3600 W. Broadway                          |                          | 1                                             | Password and Retype         | Password must match.         |
| Zip : *                                   | Oity : *                 | State :* Phone :                              | Password shouldn't m        | atch with last four password |
| 73401                                     | Ardmore                  | ОК 🔻 580-226-12                               | 10                          |                              |
| Email Address : *<br>support@700credit.co | om Emai                  | Password                                      |                             |                              |
| User SetUp Inform                         | nation                   |                                               |                             |                              |
| Jser Type : *                             | User Level :*            |                                               |                             |                              |
| Gateway User                              | Dealer User              | <ul> <li>AutoGenerate Letter is on</li> </ul> |                             |                              |
| Dealer :                                  |                          |                                               | Select Default Dealer :     |                              |
| Carter County Hyund                       | ai 🗸                     | a concercencyblogechryslebeep                 | CancercountyDoogeChryslerie | •                            |
| Disable User                              |                          |                                               |                             |                              |
| From IP                                   | To IP                    | AddAnotherIoRa                                | 306                         |                              |
| 206.80.1.1                                | 206.80.255.2             | 35 Edit Delete                                |                             |                              |
| Restrict Days of we                       | ek and time of day acces | 5                                             |                             |                              |
| Chan in Onickan                           | Dreedowe                 |                                               |                             |                              |
| Justice Description                       | bropdown                 |                                               |                             |                              |
| Security Questions                        |                          |                                               |                             |                              |
| Ouestion 1:                               | city where compar        | w is Innated                                  | Answer 1:                   | Arrimore *                   |
| Question 2:                               | any there compare        | y to be an and                                | * Annuar 21                 | * *                          |
| doctoon r.                                | city intere compar       | y is recarded                                 |                             | Promore                      |
|                                           |                          |                                               |                             |                              |

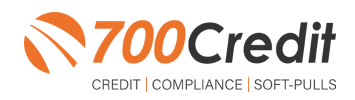

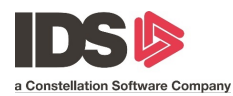

### **Creating a New User**

| Administration                       |   |                     |                            |              |              |        |                                   | Search       |       | 60                   |
|--------------------------------------|---|---------------------|----------------------------|--------------|--------------|--------|-----------------------------------|--------------|-------|----------------------|
|                                      |   |                     |                            |              |              |        |                                   | ocuren       |       | 00                   |
| <ul> <li>Account Profile</li> </ul>  | - | Hide Inactive       |                            |              |              |        |                                   |              |       |                      |
| <ul> <li>Online Invoicing</li> </ul> |   | UserID              | Name                       | UserLevel    | UserType     | Status | Dealer                            | City         | State | Action               |
| Site security                        |   | cartercountydcjcudl | CU DL Interface            | Dealer User  | Gateway User | Active | Carter County Dodge Chrysler Jeep | Ardmore      | OK    | Edit   Delete   Copy |
| Dealers                              |   | cartercountydcjdc   | Elend Solutions Interface  | Dealer User  | Gateway User | Active | Carter County Dodge Chrysler Jeep | Ardmore      | OK    | Edit   Delete   Copy |
| Users                                |   | cartarcountudano    | ClandColutionsDO Totorfaco | Doplor Usor  | Cotowow Usor | Activo | Castor County Dodgo Charsler Joon | Ardmoro      | OK    | Edit   Doloto   Conv |
| User Levels                          |   | cartercountyhyucudl | CU DL Interface            | Dealer User  | Gateway User | Active | Carter County Hyundai             | Ardmore      | OK    | Edit   Delete   Copy |
| Data Access                          |   |                     |                            |              |              |        |                                   | 1.1          |       |                      |
| etters                               |   | cchyundaidcpq       | ElendSolutionsPQ Interface | Dealer User  | Gateway User | Active | Carter County Hyundai             | Ardmore      | OK    | Edit   Delete   Copy |
| Credit Engine Menitor                |   | fchavez             | Frank Chavez               | Dealer Admin | ODE User     | Active | Carter County Dodge Chrysler Jeep | Ardmore      | OK    | Edit   Delete   Copy |
| UsedD Lealure                        |   | keystonechevycudl   | CU DL Interface            | Dealer User  | Gateway User | Active | Keystone Chevrolet                | Sand Springs | OK    | Edit   Delete   Copy |
| OsenD Lookup                         |   | keystonechevydrc    | Drive Centric Interface    | Dealer User  | Gateway User | Active | Keystone Chevrolet                | Sand Springs | OK    | Edit   Delete   Copy |
| Subcode Lookup                       |   | keystonegbg         | Gubagoo Interface          | Dealer User  | Gateway User | Active | Keystone Chevrolet                | Sand Springs | OK    | Edit   Delete   Copy |
| Popup                                |   |                     |                            |              |              | 12     |                                   |              |       |                      |
| DAS Detail                           | - |                     |                            |              |              |        |                                   |              |       |                      |

To create a new user, it is easiest to find a similar user id select the **COPY** action as highlighted above. You can then fill in the new user information and make any changes in the setup necessary.

| Userld:" Personal RefusePersonal."                                                                                                    |                                                                                                    |
|----------------------------------------------------------------------------------------------------|----------------------------------------------------------------------------------------------------|
| Advani         Felder Namel :         Jult Namel :           Advani :         Felder Namel :         Jult Namel :           Dissip : ***********************************                                                                                                    | Personal factor Personal Factor (Section 14) Personal Factor (Section 14) |
| User SetUp Information                                                                                                    |                                                                                                    |
| Catalogy Variant Variant  | Mai falah Salari<br>Caradong Kong Kong Kong Kong Kong Kong Kong K                                                                                                    |
| Institut Date of week and lines of day secons     fore Instanced datase as new Lupat     dates and datase and dataset     dates and dataset     fore instanced     fore Instanced     foreinstanced                                                                                                    |                                                                                                    |
| fastice bas of wask and time of day access     from Francessorie damper as net Lagen     from Francessorie damper as net Lagen     from the generations     from the generations                                                                                                    |                                                                                                    |
|                                                                                                    | □ δαια δια θα 90 Tap.<br>□ δαια όθα Tap.                                                                                                    |
| Protect base from an time of any acces     Protect base from an time of any acces     Protect base from time of any acces     Protect base from time of any acces     Protect base from time     Protect base from time     Protect     Protect base from time     Protect base from time     Protect     Protect     Protec | Baces for Hig W. Tay:<br>Baces Out Tay:<br># Solar: O Jacong Cantolitie: O Face: O Torold: Oth. O Jacolator: O Domino tos Cone () Faci Jan:                                                                                                    |

You should have been sent your 700Dealer.com login credentials in one of our welcome emails to you. If you cannot locate your credentials or have any questions, you may send us an email or give us a call at the following: Support: (866) 273-3848 (*Option 4*) or support@700Credit.com.

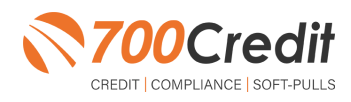